1001 | 1003 | 2002

| 0        | • | Immediate Help – Call the York University Services Centre (USC) for help                |
|----------|---|-----------------------------------------------------------------------------------------|
|          | • | Using the Classroom Phone: Press IT HELP then press 1                                   |
|          | • | Using your Mobile Phone: Call (416) 736-5212 then press 1                               |
|          | • | The computer is installed in the cabinet in the credenza or the wall                    |
|          | • | The microphone and spare batteries are stored in the cabinet drawer                     |
|          | • | Connect your laptop using the HDMI or USB-C cables on the credenza                      |
| <b>N</b> | • | Use the volume buttons on the control screen to adjust the microphone or speaker levels |

#### **Powering on the Equipment**

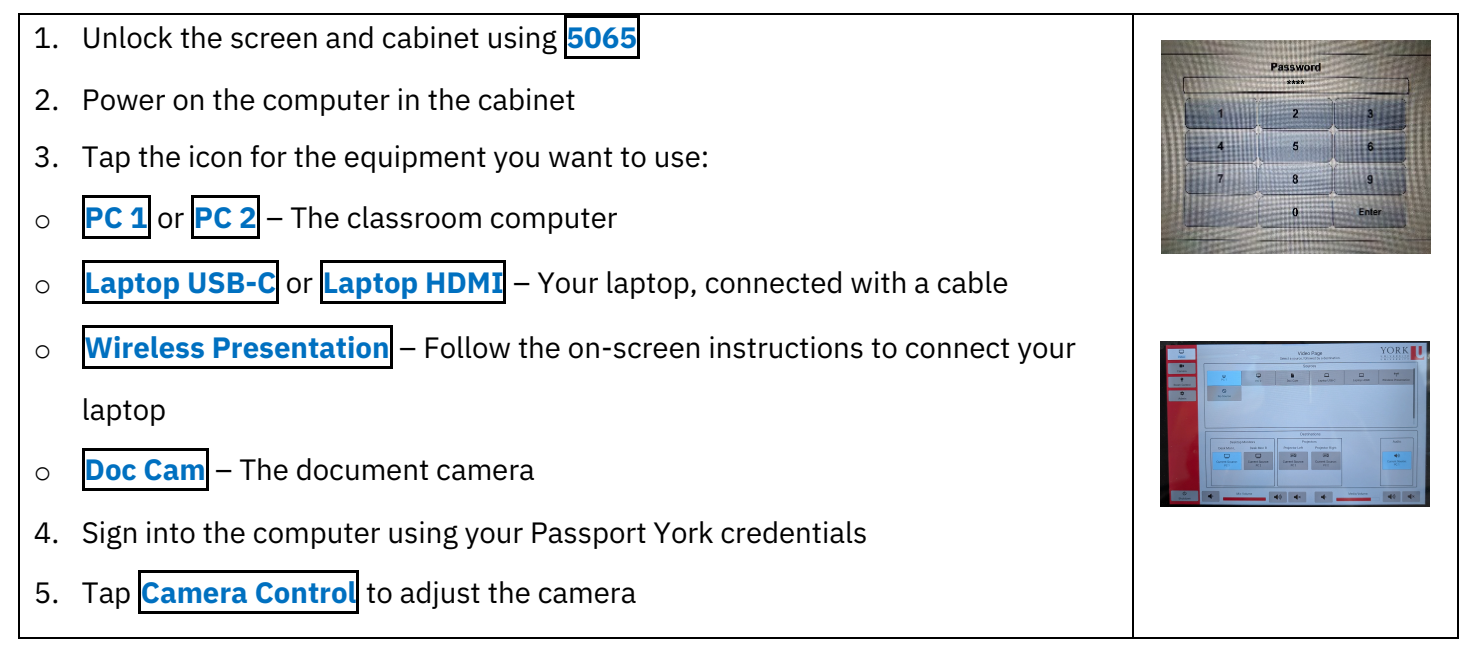

### Powering off the Equipment

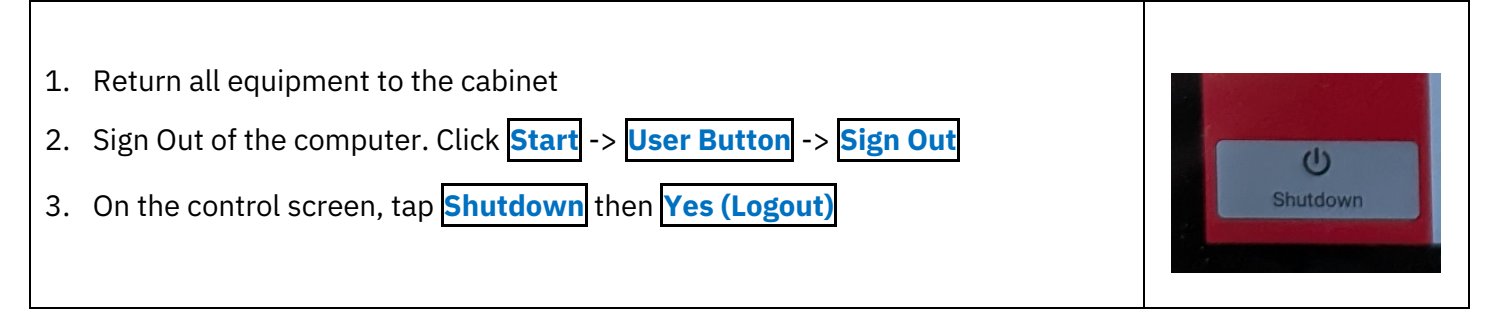

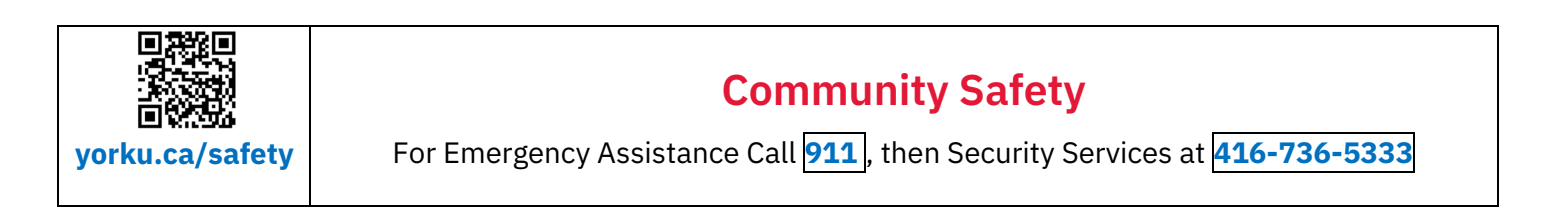

# YORK

1002 | 2003 | 2010

| 2          | • | Immediate Help – Call the York University Services Centre (USC) for help                |
|------------|---|-----------------------------------------------------------------------------------------|
|            | • | Using your Classroom Phone: Press IT HELP then press 1                                  |
|            | • | Using your Mobile Phone: Call (416) 736-5212 then press 1                               |
|            | ٠ | The computer is installed in the cabinet in the credenza or the wall                    |
|            | • | The microphone and spare batteries are stored in the cabinet drawer                     |
| <b>(</b> ) | • | Use the volume buttons on the control screen to adjust the microphone or speaker levels |

### **Powering on the Equipment**

| 1. | Unlock the screen and cabinet using <b>5065</b>                                        |                       |
|----|----------------------------------------------------------------------------------------|-----------------------|
| 2. | Turn on the computer in the cabinet                                                    |                       |
| 3. | Tap <b>Screen</b> then tap <b>Left/Right Screen</b> to bring down the projector screen | Password              |
| 4. | Tap the icon for the equipment you want to use:                                        |                       |
| 0  | Podium PC – The classroom computer                                                     | 4 5 6<br>7 8 9        |
| 0  | HDMI – Your laptop, connected to the credenza                                          | 0 Enter               |
| 0  | DocCam – The document camera                                                           |                       |
| 0  | Wireless Presenter – Follow the on-screen instructions to connect your                 | Peaks Select A Source |
|    | laptop                                                                                 | 1<br>2<br>13          |
| 5. | Tap Projector                                                                          | Auso Auso             |
| 6. | Sign into the computer using your Passport York credentials                            |                       |

### **Powering off the Equipment**

| 1. | Return all equipment to the cabinet                                                   |  |
|----|---------------------------------------------------------------------------------------|--|
| 2. | Sign out of the computer. Click <b>Start</b> -> <b>User Button</b> -> <b>Sign Out</b> |  |
| 3. | On the control screen, tap <b>Power Off</b> then <b>Yes (Logout)</b>                  |  |

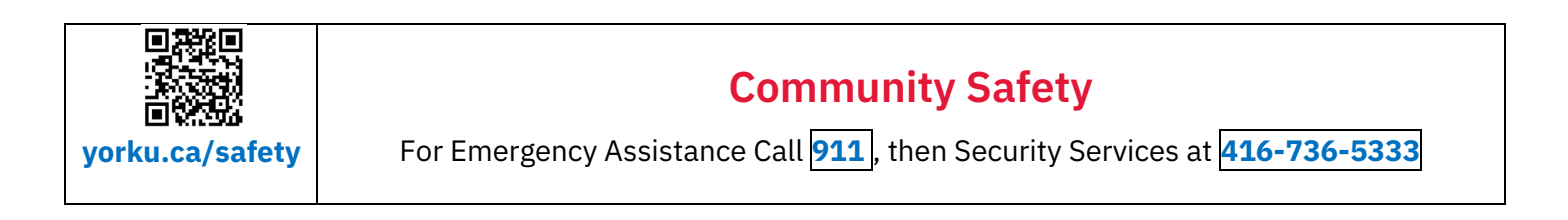

0002 | 2001

| ?          | • | Immediate Help – Call the York University Services Centre (USC) for help                                                                    |
|------------|---|----------------------------------------------------------------------------------------------------|
|            | • | Using the Classroom Phone: Press IT HELP then press 1                                                                                       |
|            | • | Using your Mobile Phone: Call (416) 736-5212 then press 1                                                                                   |
|            | • | The computer is installed in the cabinet in the credenza or the wall<br>The microphone and spare batteries are stored in the cabinet drawer |
| <b>(</b> ) | • | Use the volume buttons on the control screen to adjust the microphone or speaker levels                                                     |

### Powering on the Equipment

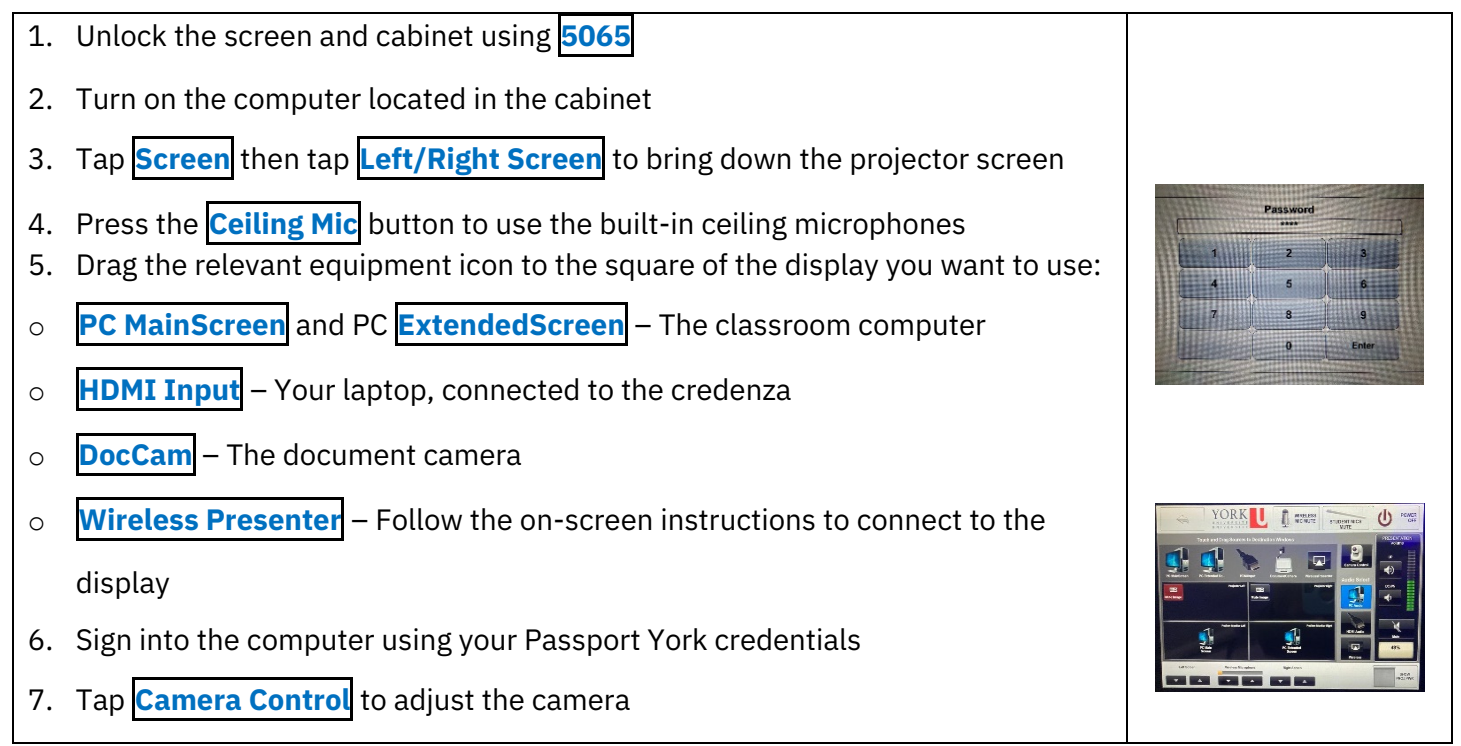

### **Powering off the Equipment**

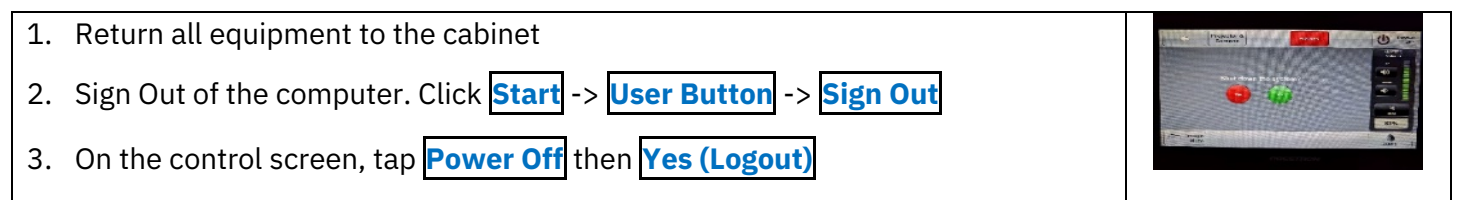

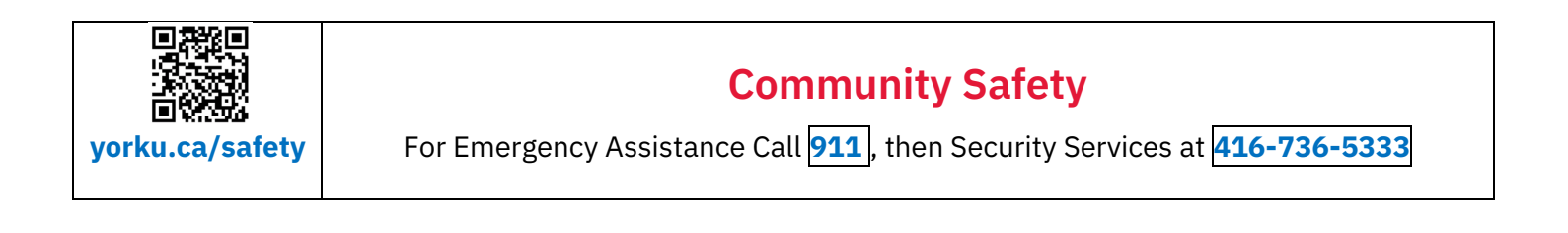

YORK

1004 | 1008 | 2004 | 2008 | 2009 | 4022

| 2        | • | Immediate Help – Call the York University Services Centre (USC) for help                |
|----------|---|-----------------------------------------------------------------------------------------|
|          | ٠ | Using the Classroom Phone: Press IT HELP then press 1                                   |
|          | • | Using your Mobile Phone: Call (416) 736-5212 then press 1                               |
|          | • | The computer is installed in the cabinet in the credenza                                |
| <b>N</b> | • | Use the volume buttons on the control screen to adjust the microphone or speaker levels |

### Powering on the Equipment

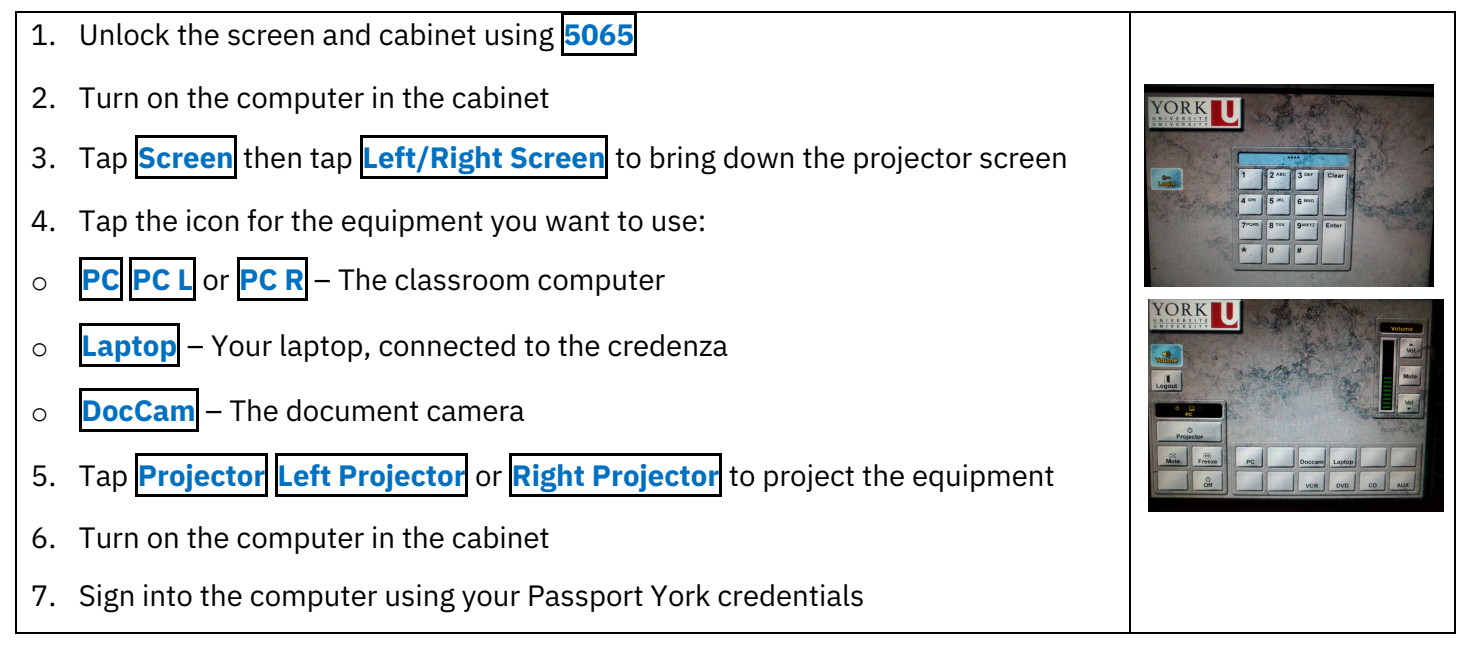

### Powering off the Equipment

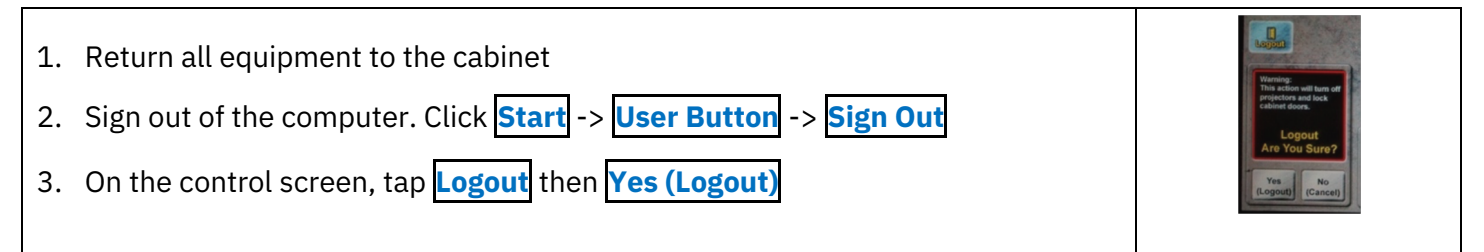

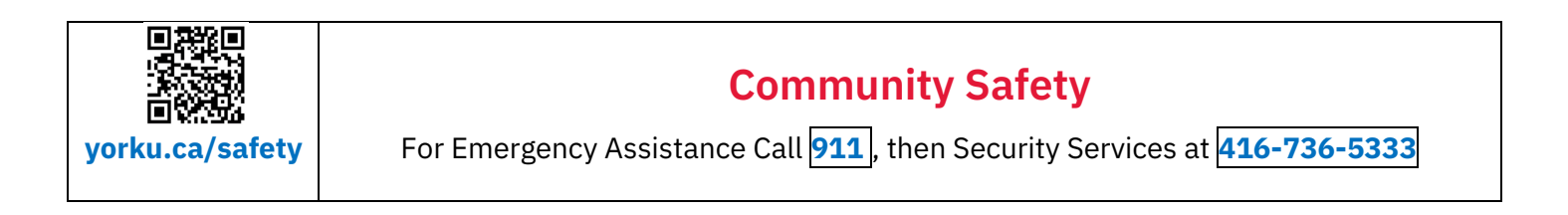